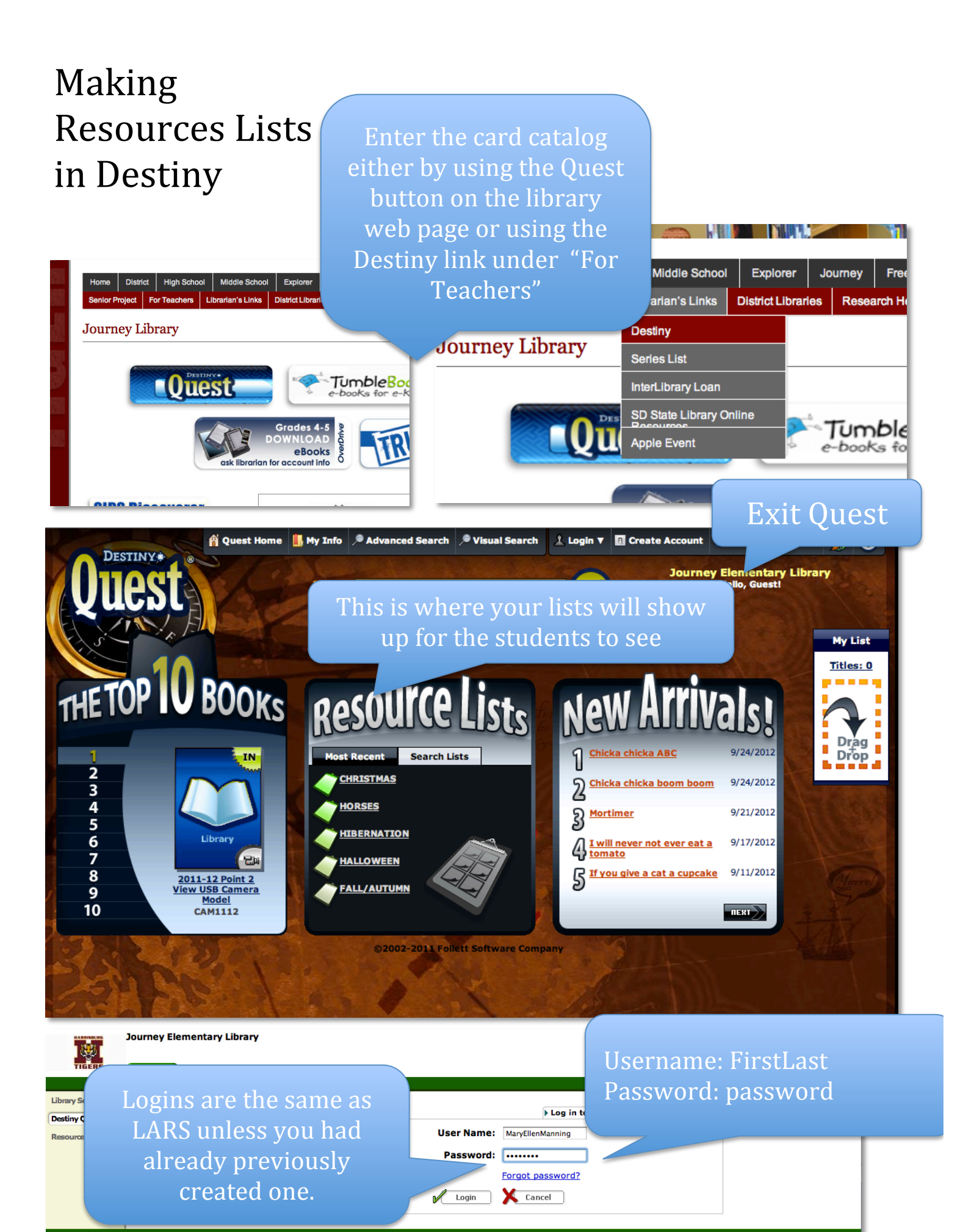

2002-2011 Follett Software Company 9/27/2012 9:58 AM CD

| Annishung<br>Tar | Journey Elementary Library     |                              | Mary Ellen Manning Logout |
|------------------|--------------------------------|------------------------------|---------------------------|
| TIFERE           | Catalog My Info                | To make a PUBLIC             |                           |
|                  | Resource Lists                 | list and soll as a data      |                           |
| Library Search   |                                | list you will need to        | How do I ?                |
| Destiny Quest    |                                | Add List                     | My Lists Public Lists     |
| Resource Lists   | My Lists                       |                              | Add List                  |
|                  | Name V                         | Put                          | Add List                  |
|                  | My Personal List 66 View       | 9/26/2012                    | B                         |
|                  |                                |                              |                           |
|                  |                                |                              |                           |
|                  | ©2002-2011 Follett Software Co | mpany 9/27/2012 10:00 AM CDT |                           |

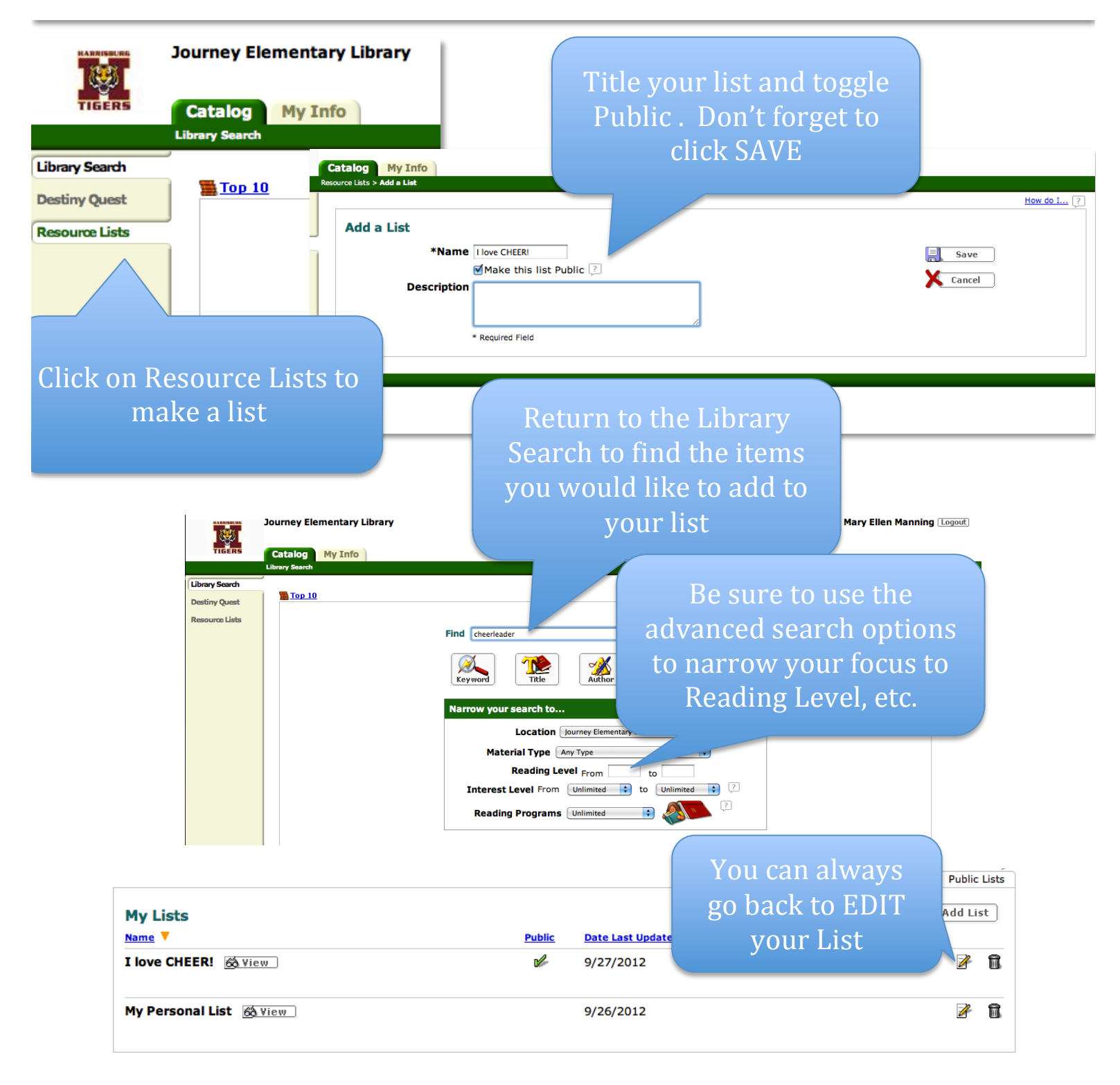

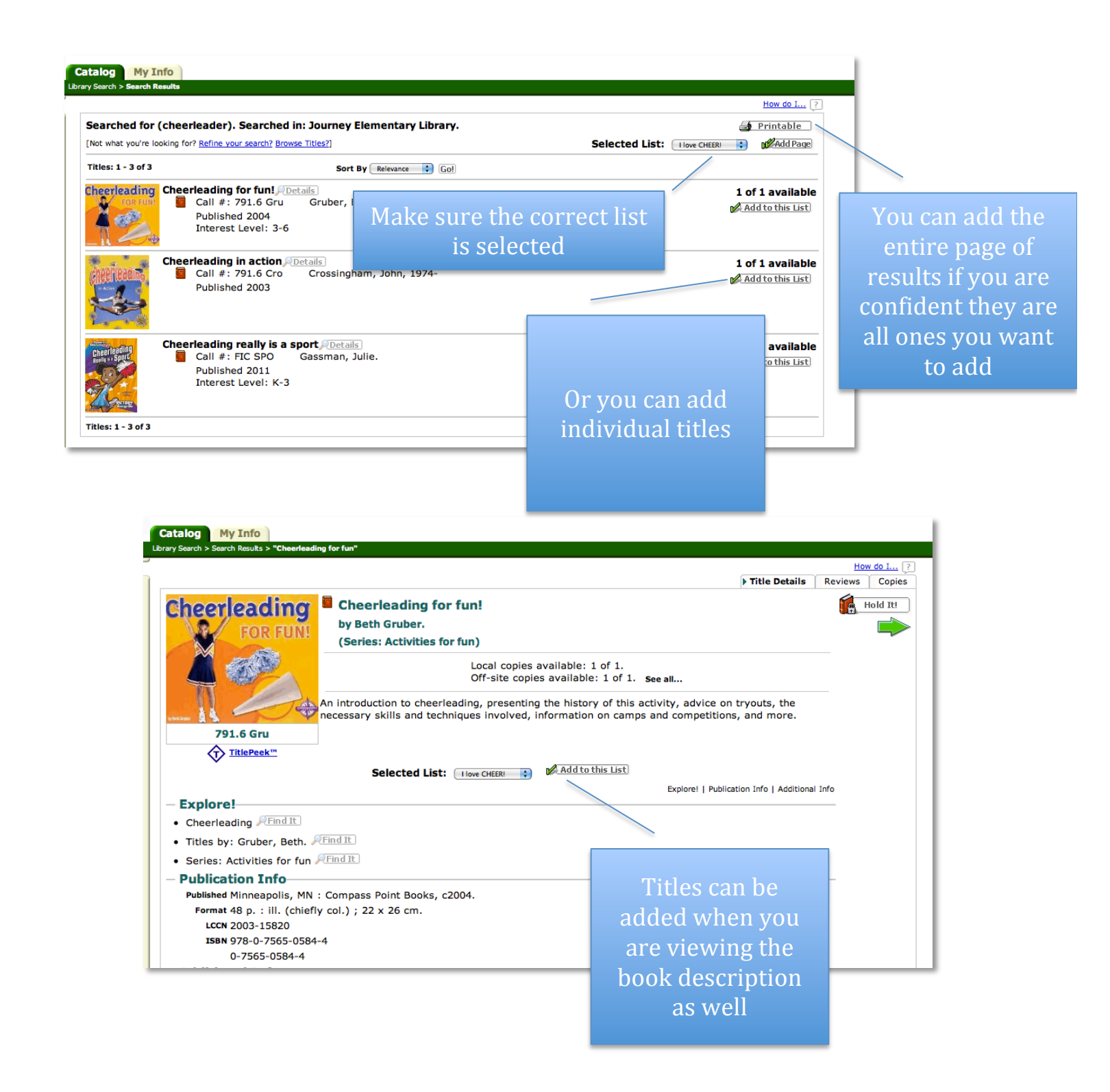